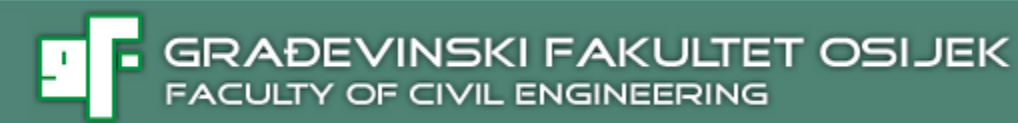

# UVOD U SIMULACIJE U VISSIM-u

Izv. prof.dr.sc. Irena Ištoka Otković, dipl. ing. građ.

SVEUČILIŠTE JOSIPA JURJA STROSSMAYERA U OSIJEKU

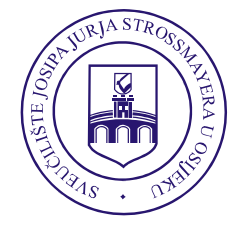

JOSIP JURAJ STROSSMAYER UNIVERSITY OF OSIJEK

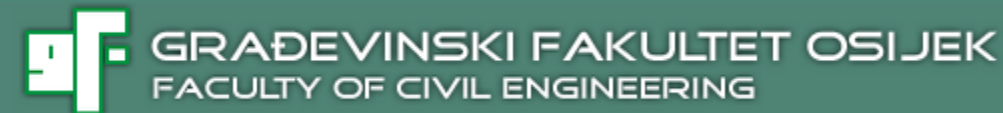

# SADRŽAJ

Korisničko sučelje Vježbe 1: Prva mikrosimulacija

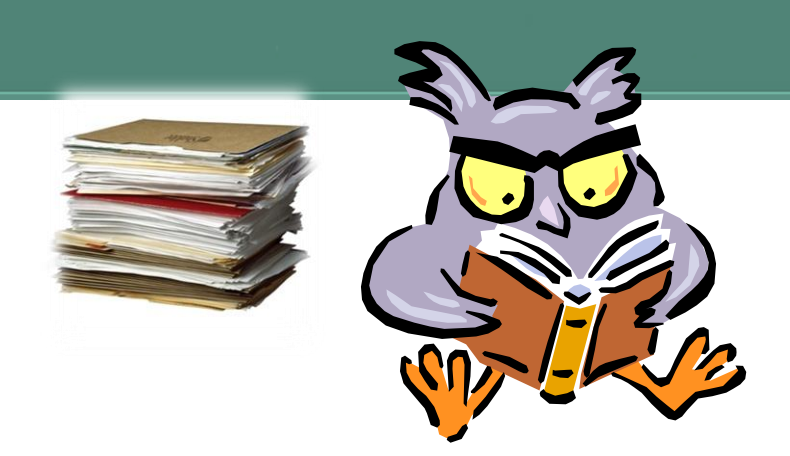

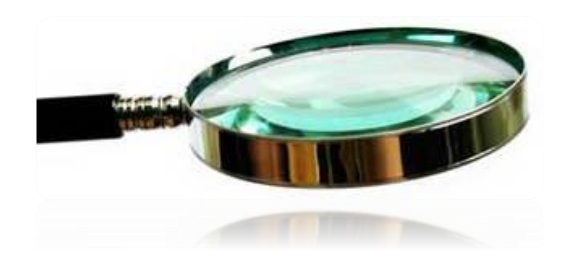

GRAĐEVINSKI FAKULTET OSIJEK FACULTY OF CIVIL ENGINEERING

#### KORISNIČKO SUČELJE

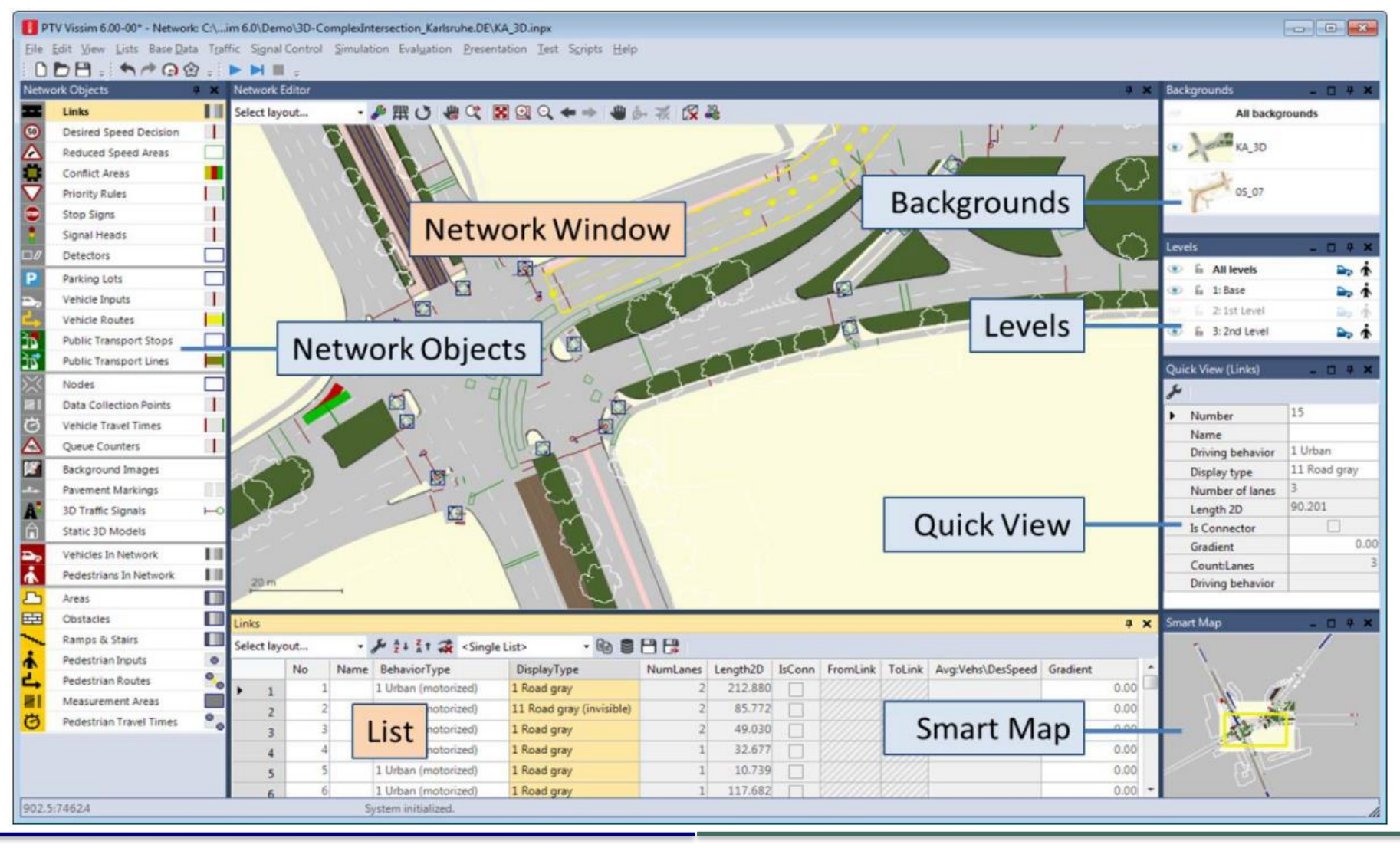

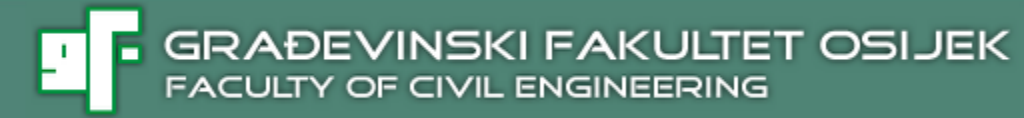

## KORISNIČKO SUČELJE

Korisničko sučelje VISSIM sastoji se od više prozora.

Većina funkcija prikazana je u lijevom sporednom meniju "Network Objects".

Parametri koje podešavamo, kao i rezultati simulacija, ispisuju se u tabličnom obliku "List" u donjem dijelu zaslona.

# KORISNIČKO SUČELJE

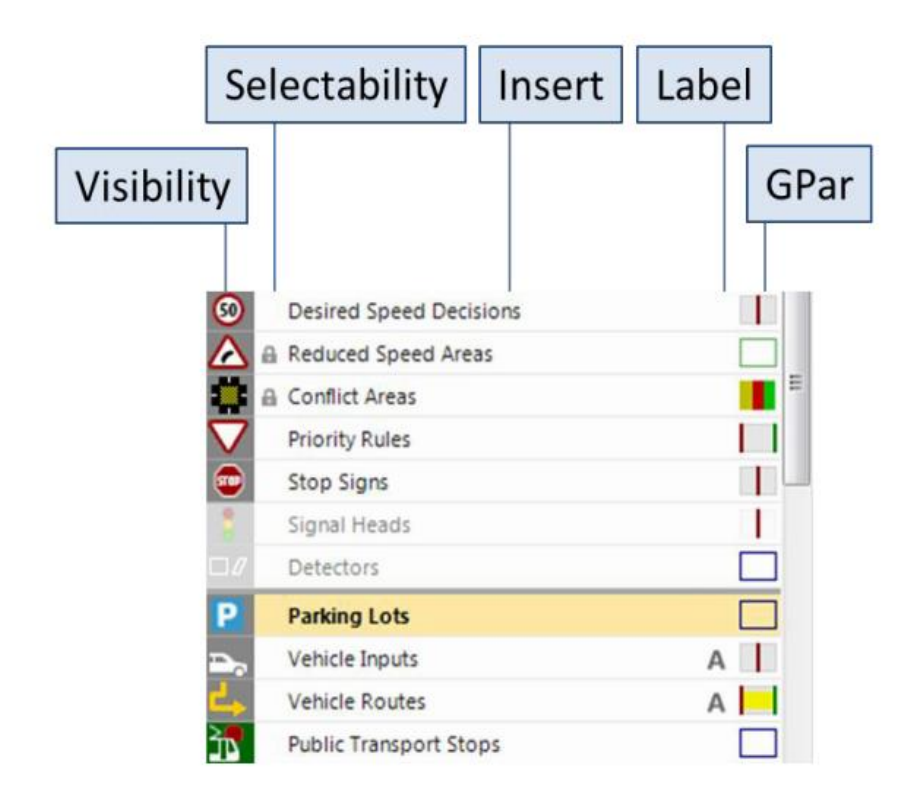

U sporednom meniju *"Network Objects"* možemo podešavati aktivne elemente lijevim klikom.

Pojedine elemente možemo zaključati (lijevi klik na ključanicu pokraj imena) i tako ih zaštititi od nenamjernog mijenjanja. GRAĐEVINSKI FAKULTET OSIJEK FACULTY OF CIVIL ENGINEERING

#### PREDAVANJA

#### KORISNIČKO SUČELJE

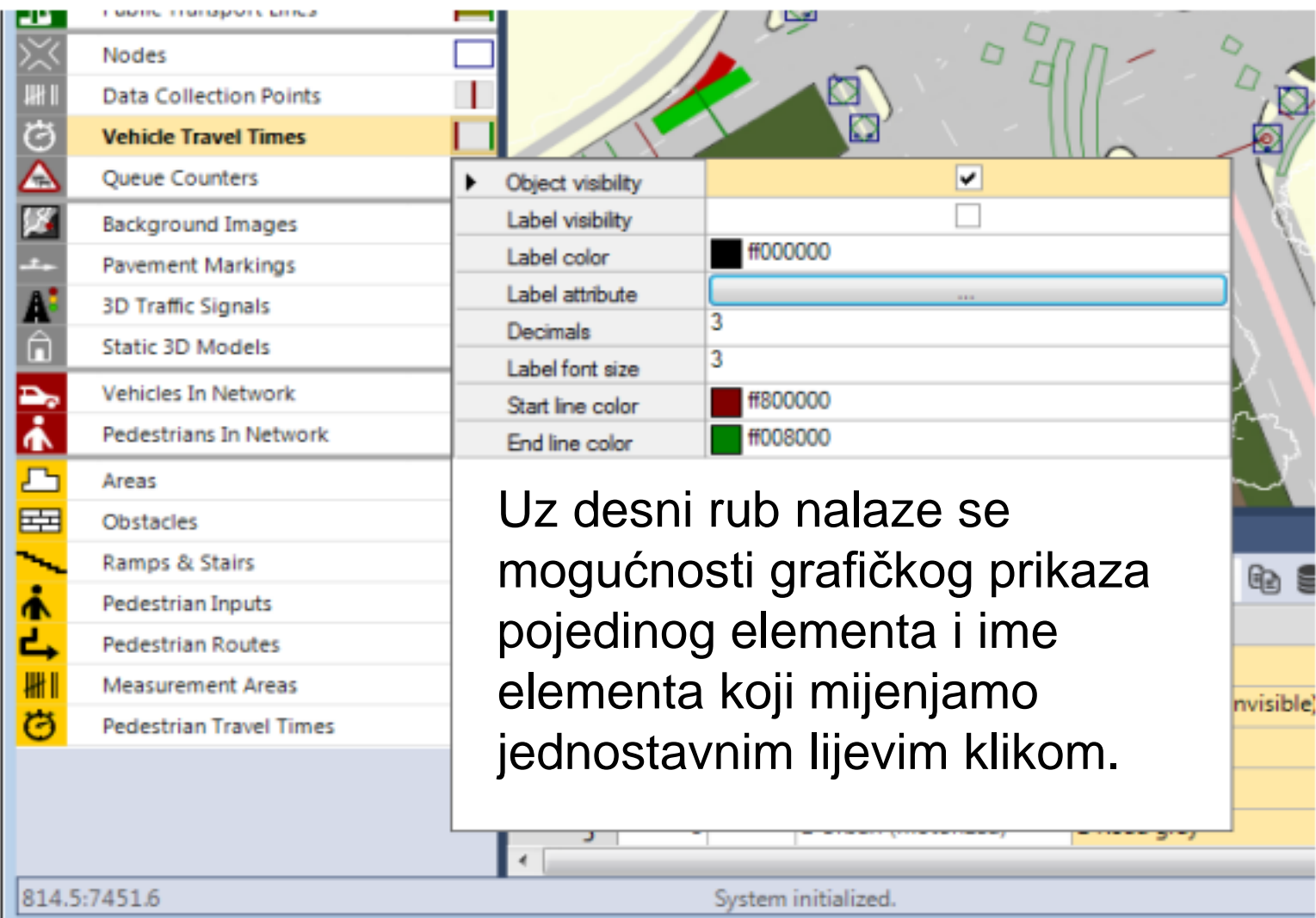

# KORISNIČKO SUČELJE

U VISSIM-u možemo prikazati jedan ili više prozora za uređivanje mreže (*eng. Network Editor*).

Na gornjoj alatnoj traci za uređivanje mreže nalaze se postavke grafičkog prikaza mreže *(eng. Basic GPar)* i naredbe za pomicanje *(eng. Pan)* te povećavanje/smanjivanje slike *(eng. Zoom).* 

Sve postavke korisničkog sučelja pohranjuju se zajedno s mrežom i prilikom idućeg otvaranja podešavaju se prema stanju prije pohranjivanja. U slučaju da želimo vratiti tvorničke postavke izgleda korisničkog sučelja, trebamo slijediti naredbu iz glavnog menija *Edit/User Preferences/ GUI/General/ Reset Dialog Positions.*  GRAĐEVINSKI FAKULTET OSIJEK FACULTY OF CIVIL ENGINEERING

1

PREDAVANJA

### KORISNIČKO SUČELJE

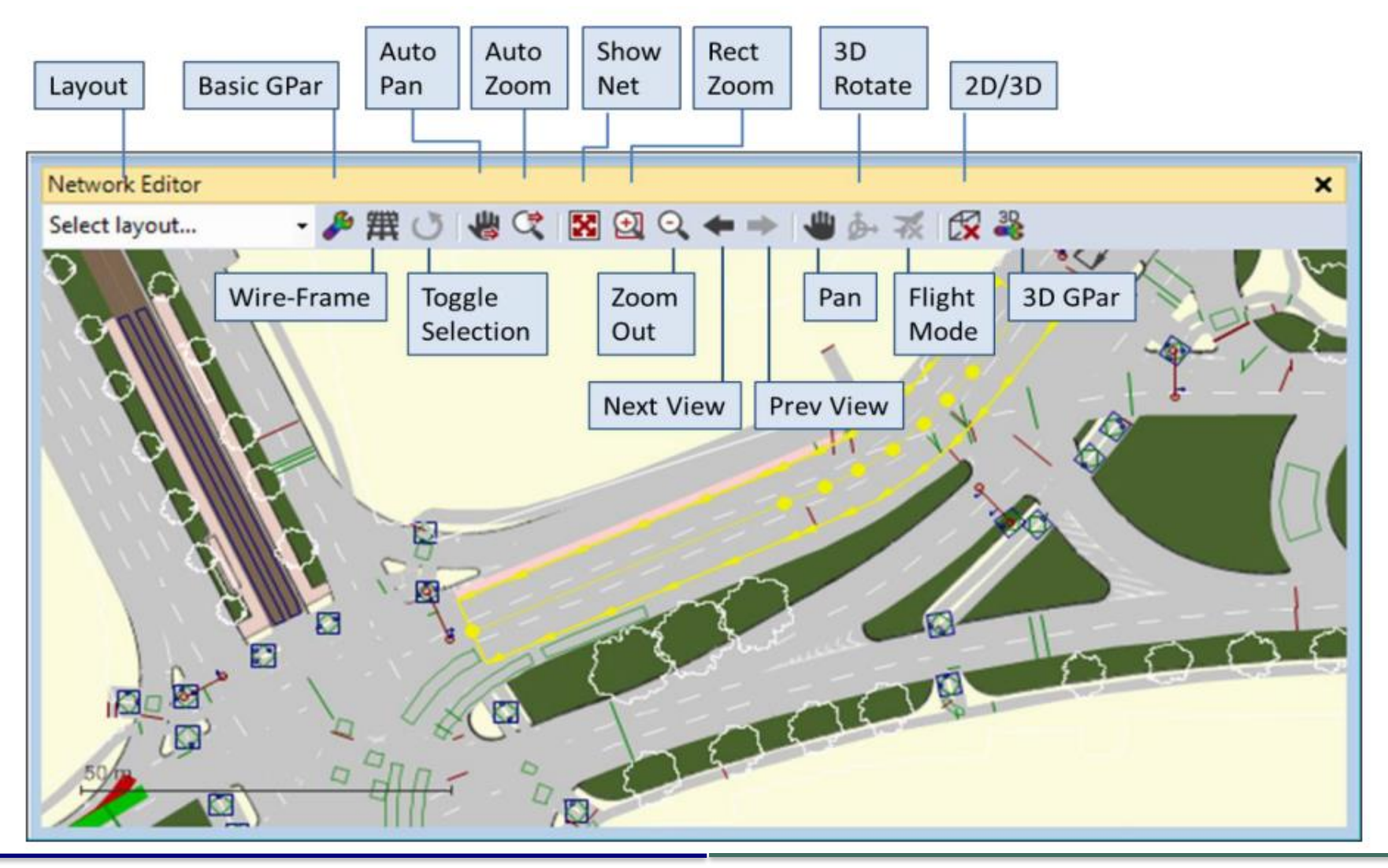

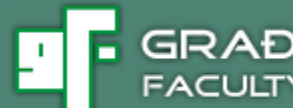

# VJEŽBA 1 PRVA MIKROSIMULACIJA

PREDAVANJA

#### GRAĐEVINSKI FAKULTET OSIJEK FACULTY OF CIVIL ENGINEERING

- L

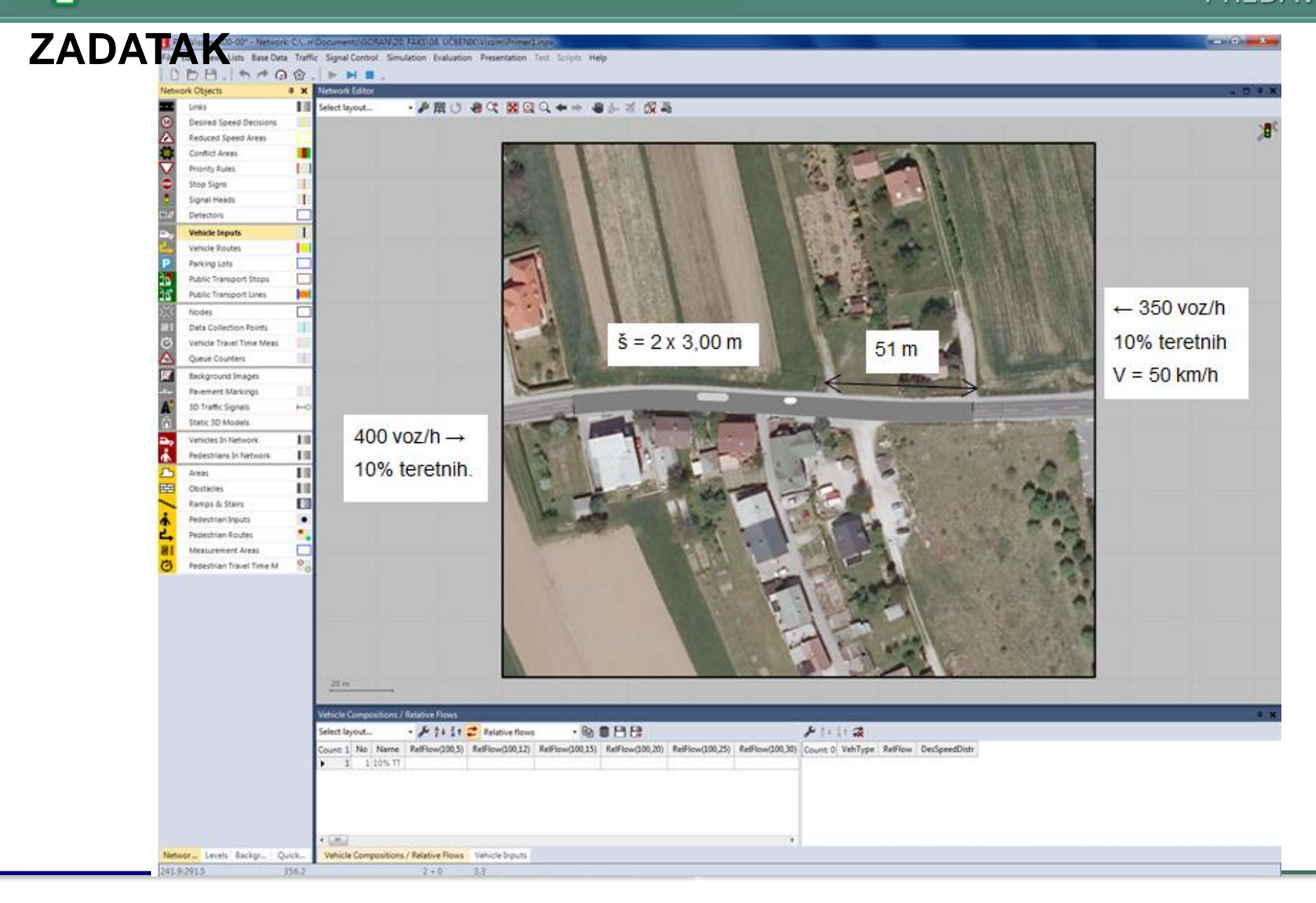

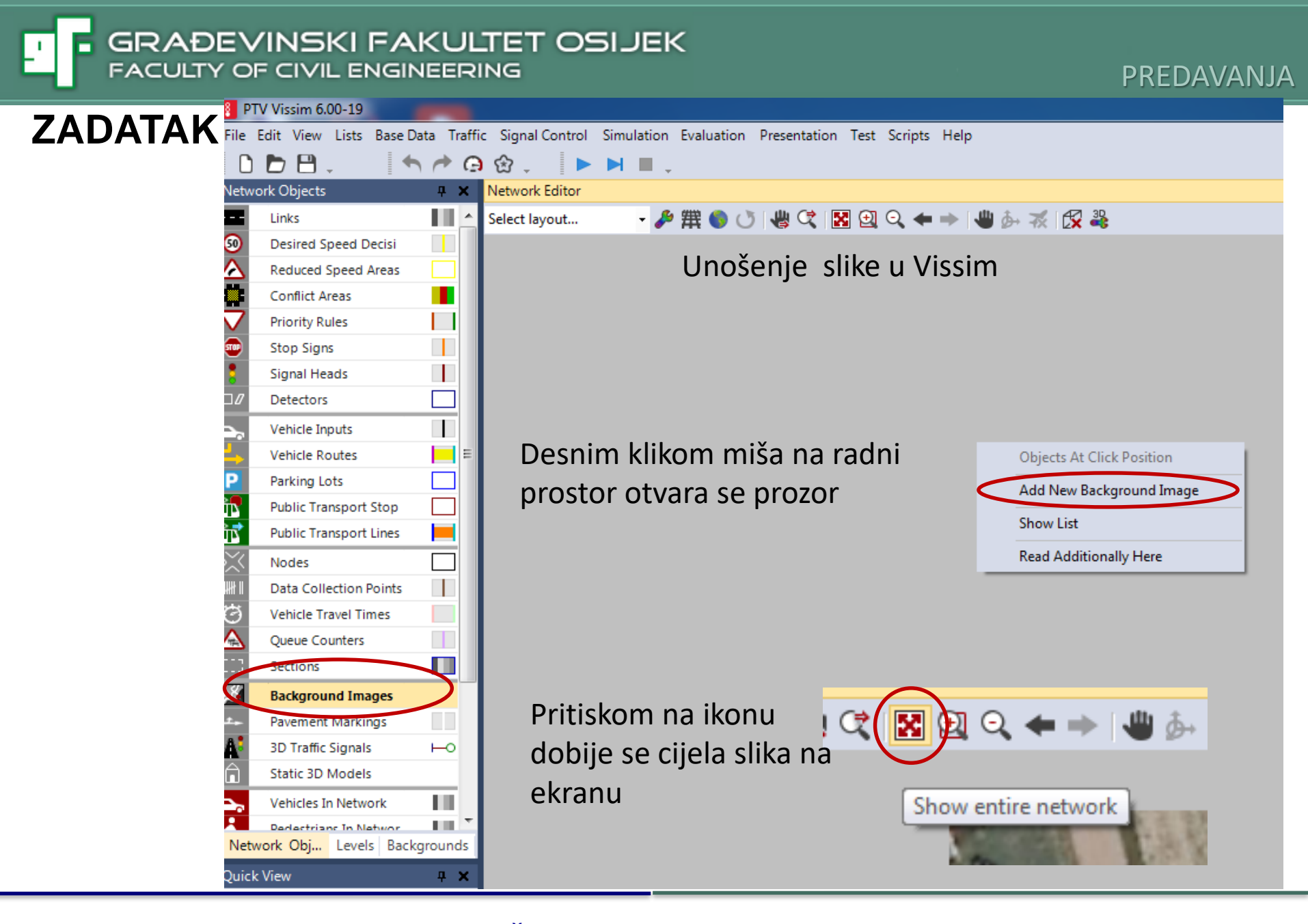

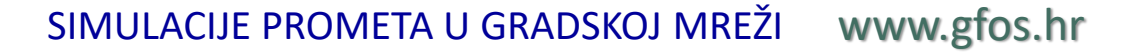

ZADATAK

Potrebno je odrediti mjerilo učitane podloge (Set scale) – desnim klikom miša na podlogu.

GRAĐEVINSKI FAKULTET OSIJEK

FACULTY OF CIVIL ENGINEERING

Mjerilo se unosi pomoću izmjerenog stvarnog razmaka susjednih priključaka (51 m).

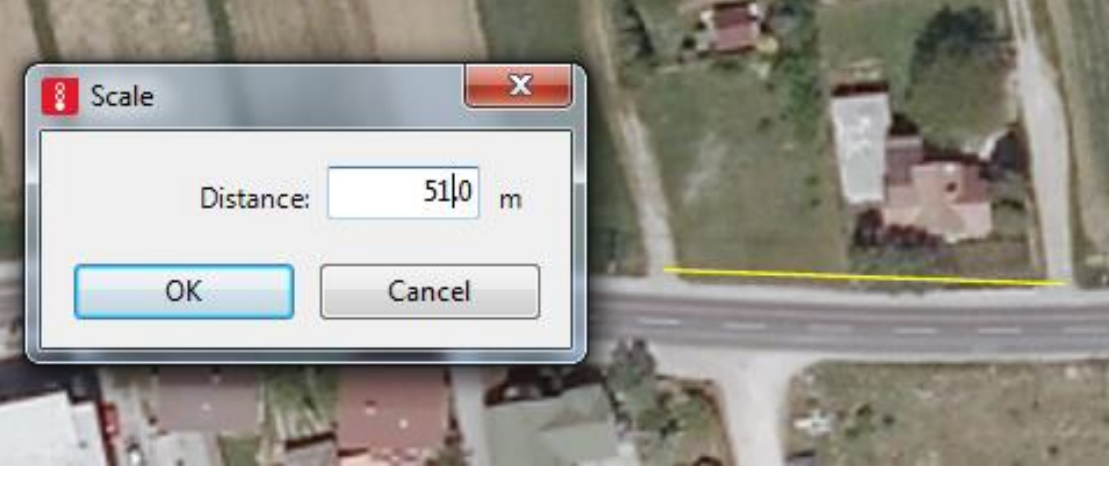

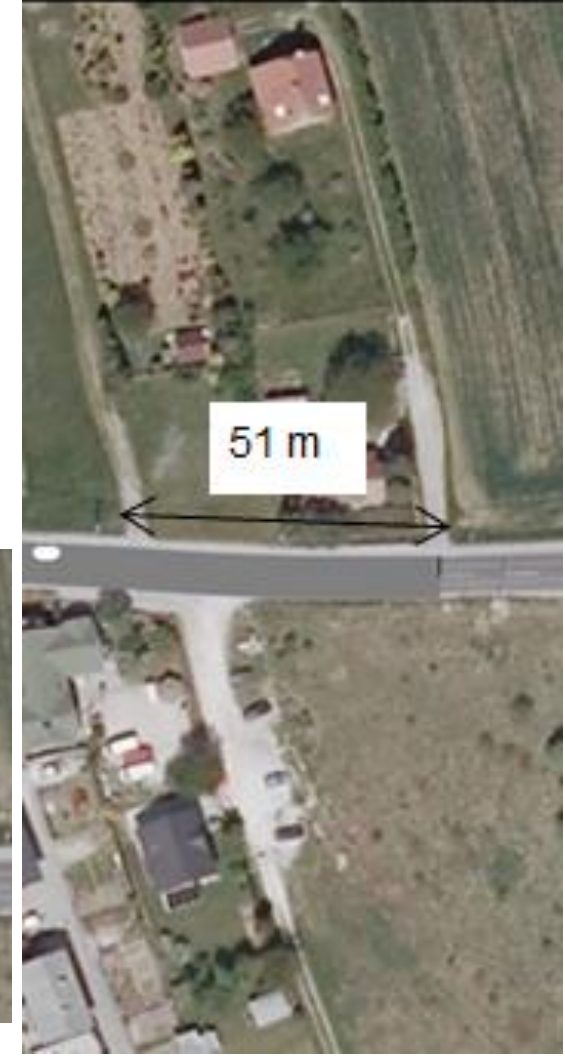

#### Unošenje prometne infrastrukture – novog Linka

U izborniku Network objects aktivan je izbor Links - desnim klikom miša na podlogu otvaramo izbornik i odabiremo Add New Link

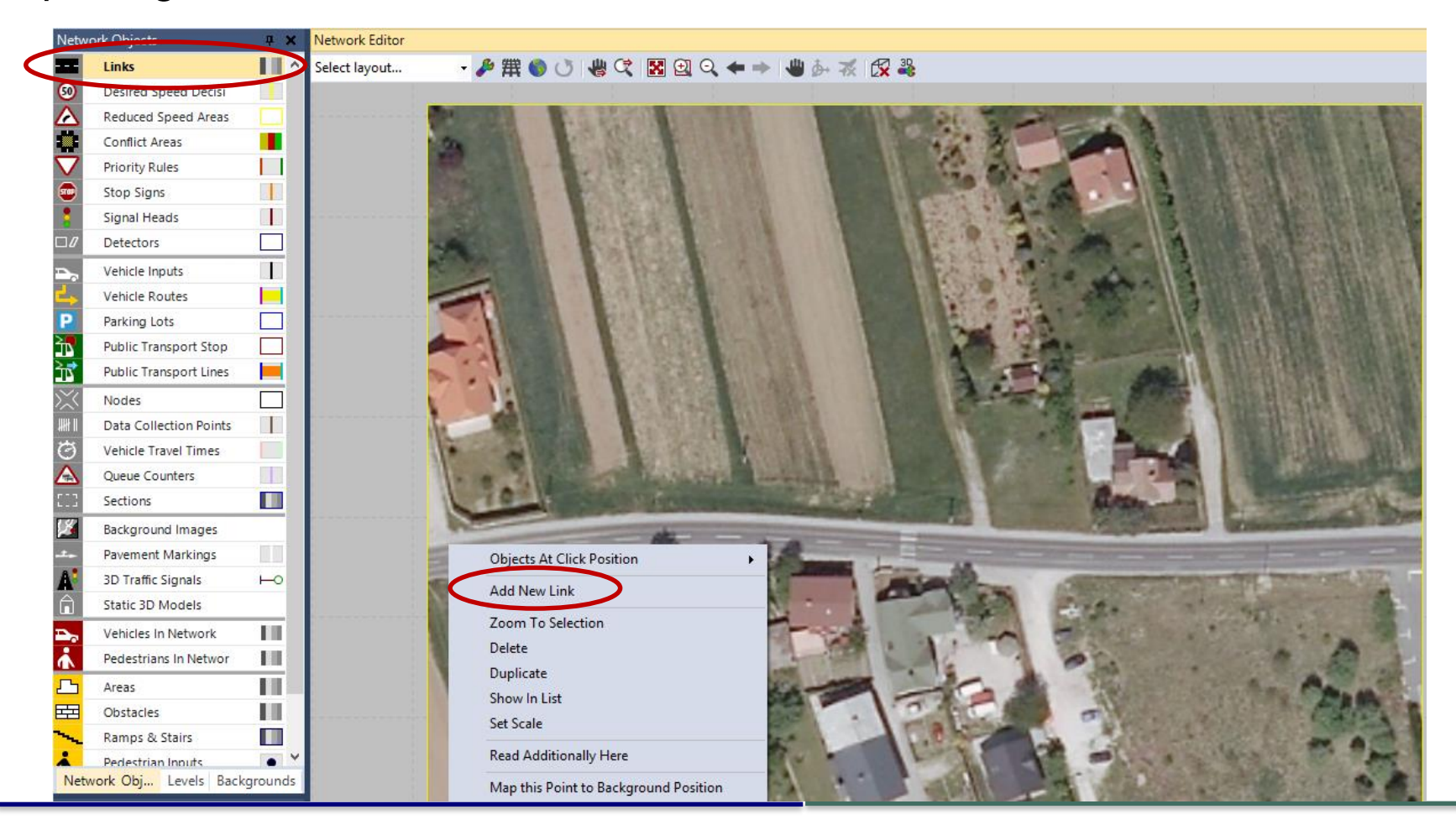

Unošenje prometne infrastrukture – novog Linka U izborniku Network objects aktivan je izbor Links - desnim klikom miša na podlogu otvaramo izbornik i odabiremo Add New Link

|      |                 |            | Link Data       |                      |         | l m   | ožemo prepozna |
|------|-----------------|------------|-----------------|----------------------|---------|-------|----------------|
|      | No.:            | 1 Nar      | me: Glavni 1    | >                    |         |       | vultatima      |
|      | Num. of lanes:  | 1          | Behavior type:  | 1: Urban (motorized) | ¥       | I I I | zuitatiilia    |
| >    | Link length:    | 10.000 m   | Display type:   | 1: Road gray         | ~       | di .  |                |
| 1    |                 |            | Level:          | 1: Base              | ~       |       | karakteristike |
| - C- | until Index M   | Vidth Back | edVet Not nChLA | NolnChRA NolnChIV Nr | InChRV  | 0.00  |                |
|      | vunt: 1 Index W | defini     | ranje širin     | NoLnChRA NoLnChLV No | eLnChRV |       |                |

Krajnju točku Linka razvučemo do kraja, CTRL+desni klik miša dodajemo točke Linku koje su pomične i omogućavaju prilagođavanje geometrije priključka modela geometrijskim karaktersitikama ceste

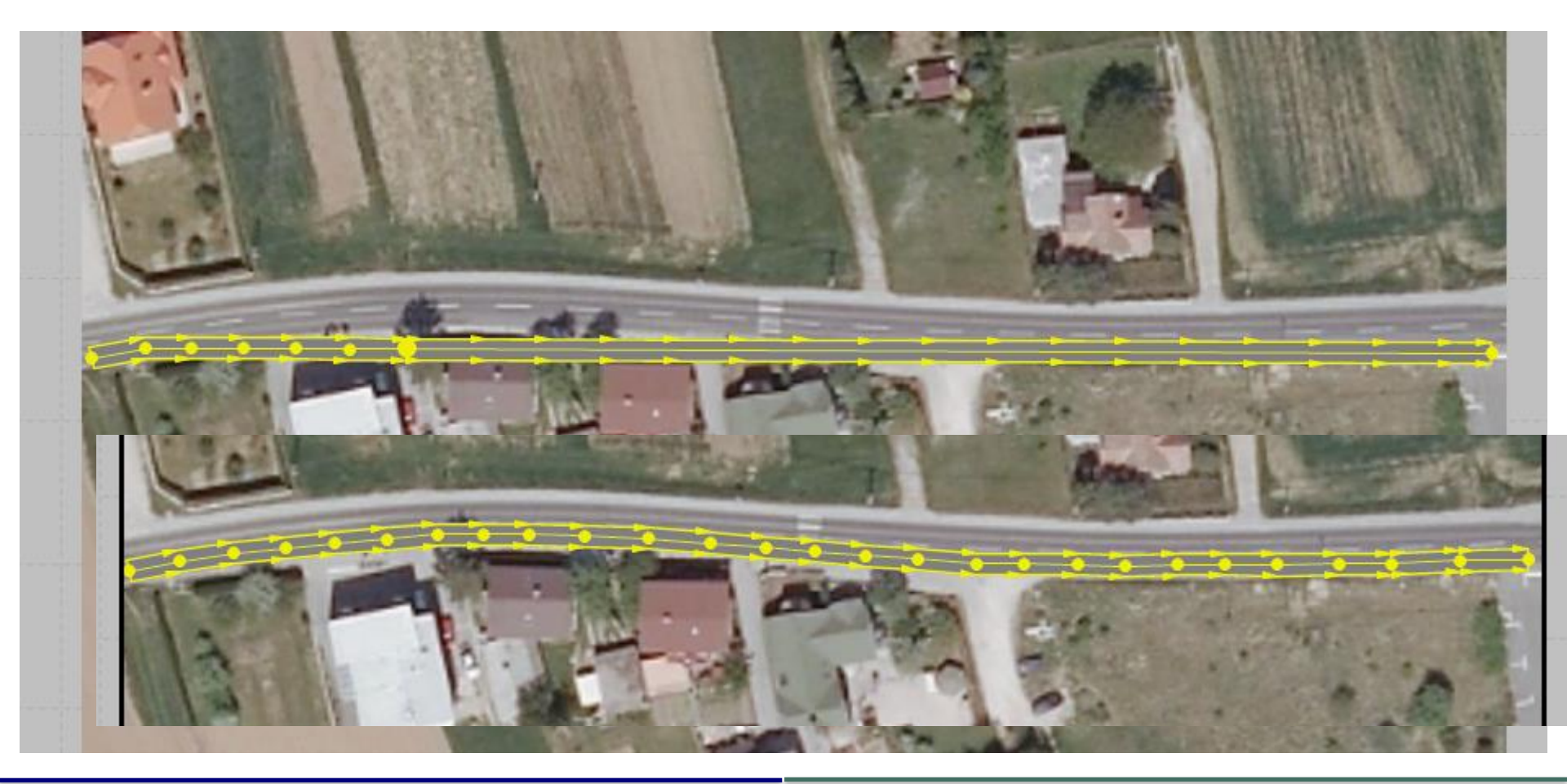

Drugi trak generiramo automatski desnim klikom miša otvaramo izbornik i odabiremo opciju Generate Oposite Direction

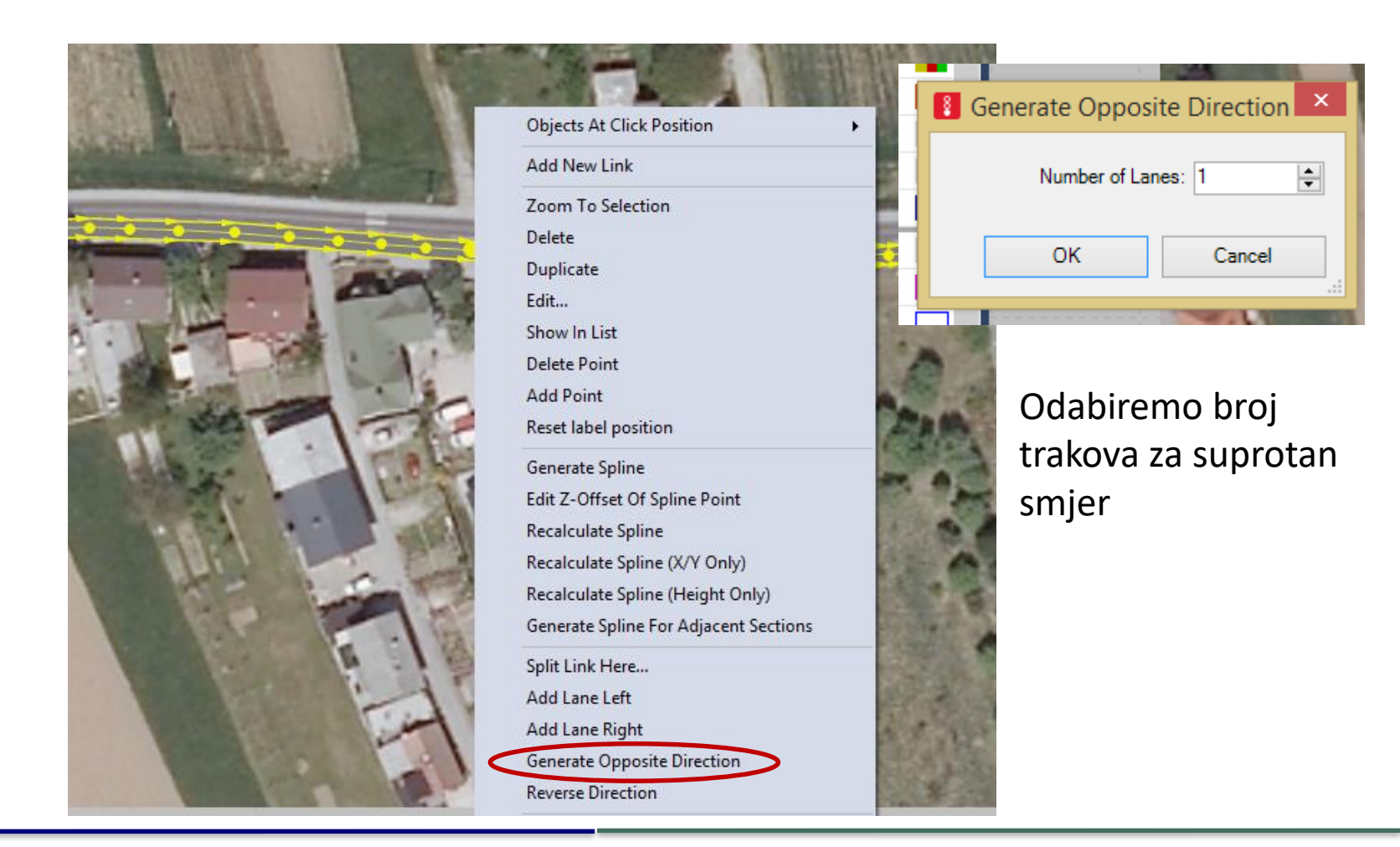

U padajućem izborniku Traffic odabiremo opciju Vehicle Compositions i dodajemo zeljene postotke teretnih vozila

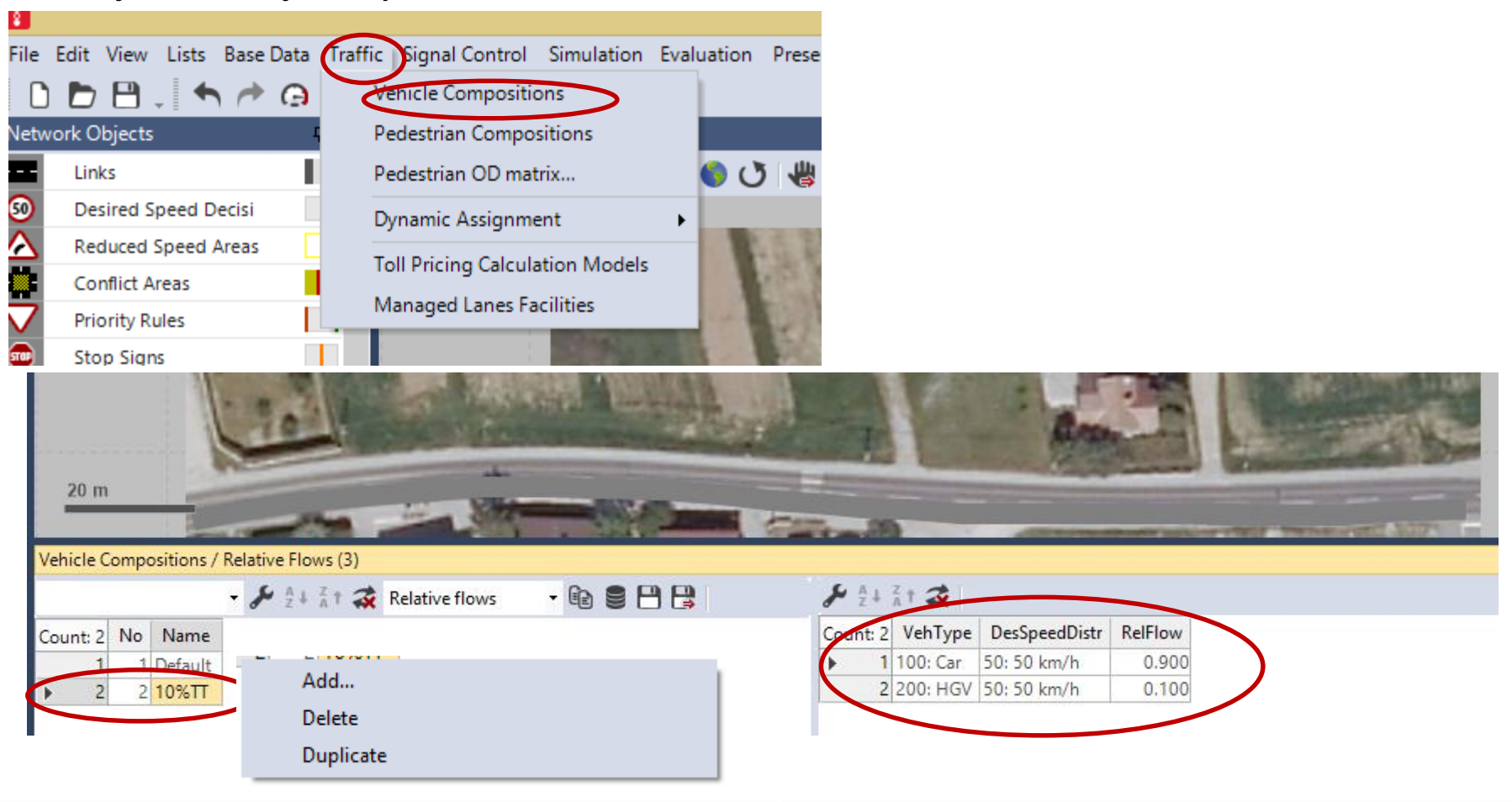

desnim klikom miša na Link otvaramo izbornik i odabiremo opciju Add New Vehicle Input

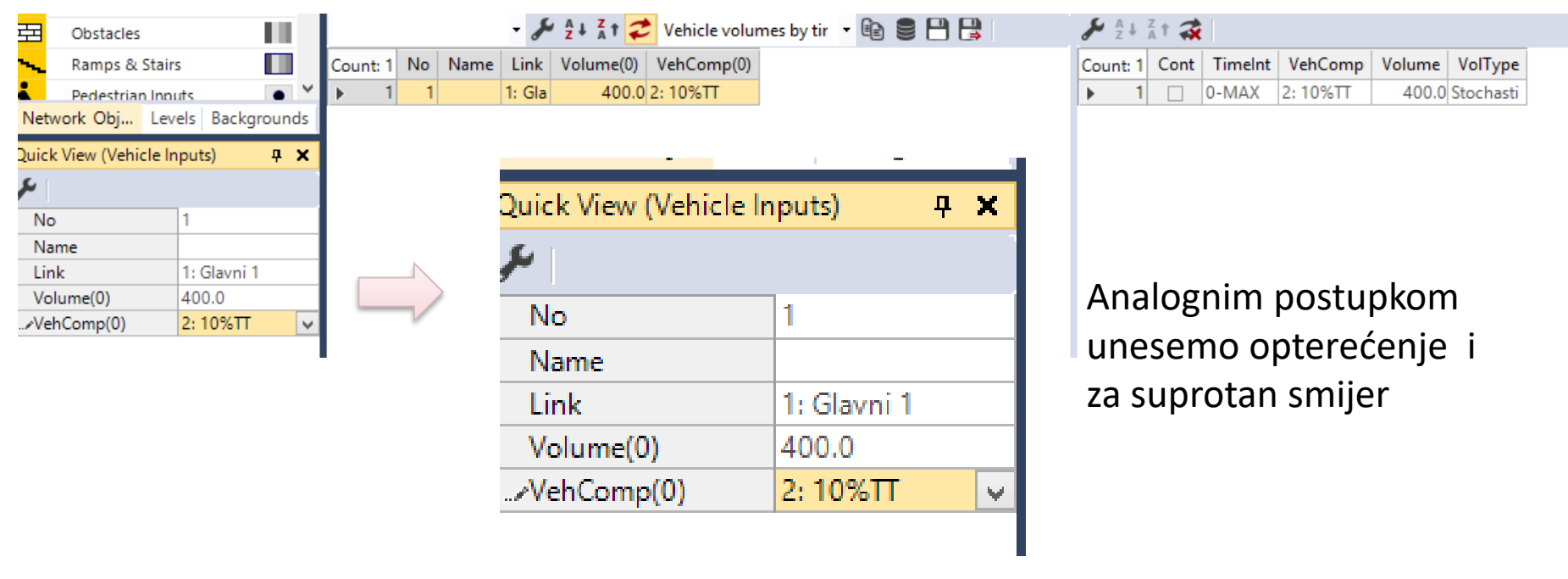

Upisujemo prometnon opterećenje i odabiremo udio teretnih vozila koji smo u prethodnom koraku definirali

#### Iz padajućeg izbornika Base data biramo 2D/3D models

|                 |          |                 | P              | T |
|-----------------|----------|-----------------|----------------|---|
| View Lists      | Base     | Data Fraffic    | Signal Control |   |
| 8.4             | <b>پ</b> | Network Settin  | igs            | Ļ |
| bjects          |          | 2D/3D Model     | Segments       |   |
| ks              |          | 2D/3D Models    | ;              |   |
| sired Speed D   |          | Functions       | •              |   |
| duced Speed     |          | Distributions   |                |   |
| nflict Areas    |          | Distributions   | •              |   |
| ority Rules     |          | Vehicle Types   |                |   |
| p Signs         |          | Vehicle Classes | ;              |   |
| inal Heads      |          | Driving Behavi  | ors            |   |
| tectors         |          | Link Behavior   | Types          |   |
| hicle Inputs    |          | Pedestrian Typ  | es             |   |
| hicle Routes    |          | Pedestrian Clas | sses           |   |
| king Lots       |          | Walking Behav   | viors          |   |
| olic Transport  |          | Area Behavior   | Types          |   |
| olic Transport  |          | Diala Tara      | .,,,==         |   |
| des             |          | Display Types   |                |   |
| ta Collection I |          | Levels          |                |   |
| hicle Travel Ti |          | Time Intervals  |                |   |
| eue Counters    |          |                 |                |   |

| Count: 19 | No  | Name                    | Length          |    |
|-----------|-----|-------------------------|-----------------|----|
| ▶ 1       | 1   | Car - Volkswagen Golf   | 4.211           |    |
| 2         | 2   | Car - Audi A4           | 4.610           |    |
| 3         | 3   | Car - Mercedes CLK      | 4.644           |    |
| 4         | 4   | Car - Peugeot 607       | 4.760           |    |
| 5         | 5   | Car - Volkswagen Beetle | 4.012           |    |
| 6         | 6   | Car - Porsche Cay       | Conv Cells      |    |
| 7         | 7   | Car - Toyota Yaris      | copy cens       |    |
| 8         | 21  | HGV - EU 04             | Paste Cells     |    |
| 9         | 31  | Bus - EU Standard 🗛 🛔   | Sort Ascending  |    |
| 10        | 41  | Tram - GT8-2S z .       | Cort Descending | 2  |
| 11        | 61  | Bike - Cycle Man 🌯 🗋    | Soft Descending | 9  |
| 12        | 101 | Ped - Man 01            | Add             |    |
| 13        | 102 | Ped - Man 02            | dit             |    |
| 14        | 103 | Ped - Man 03            | Delete          |    |
| 15        | 104 | Ped - Man 04            |                 |    |
| 16        | 201 | Ped - Woman 01          | Juplicate       |    |
| 17        | 202 | Ped - Woman 02          | Add Without Fi  | le |
| 18        | 203 | Ped - Woman 03          | 0.397           |    |
| 19        | 204 | Ped - Woman 04          | 0.310           |    |

Biramo tipove teretnih vozila i dodajemo ih u model

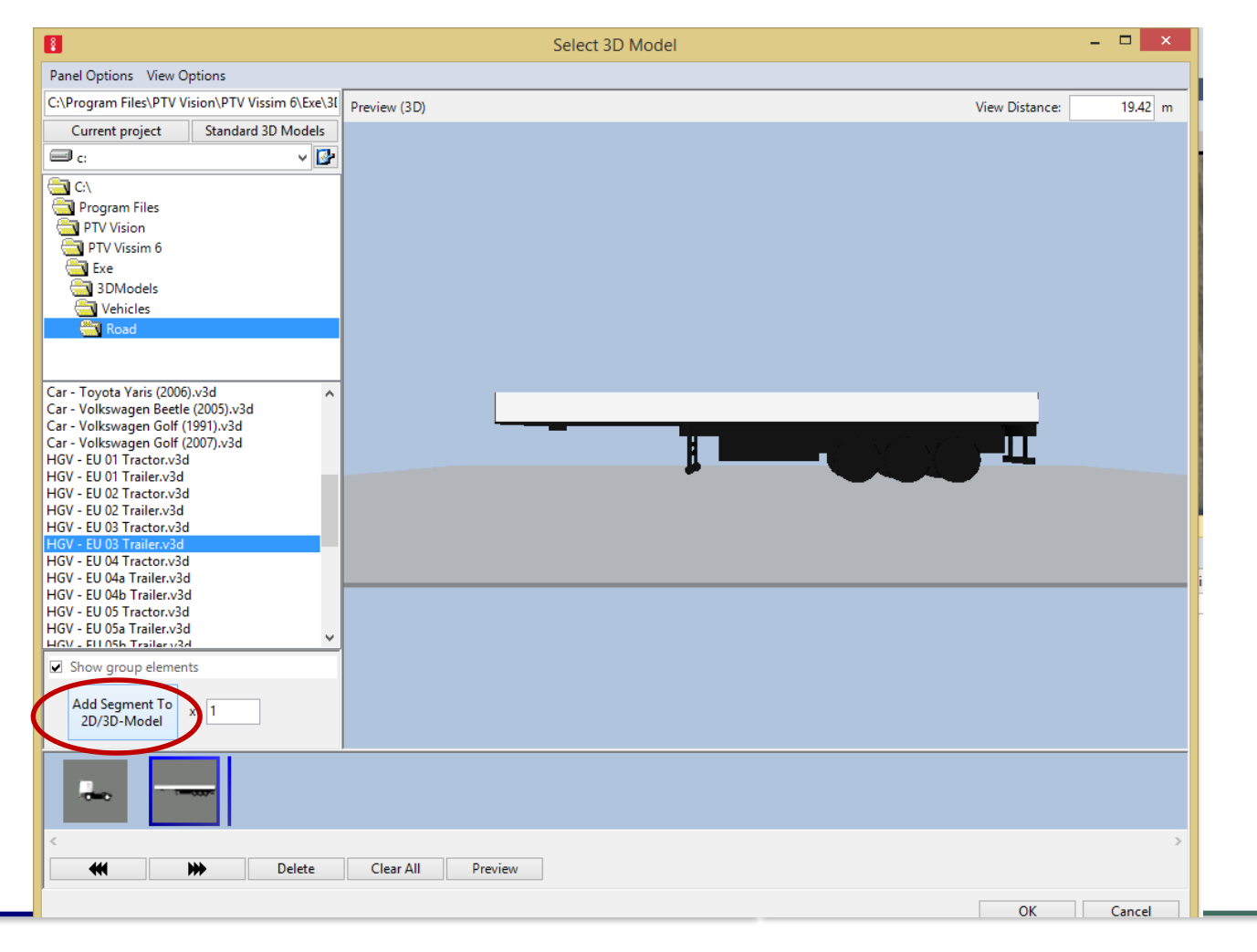

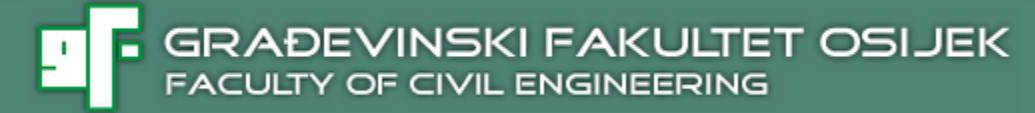

Odabranom teškom teretnom vozilu koje dodajemo prometnm toku dajemo ime

| elect | layou | it 🝷 🎤 🕇              | 🖉 🗙 🔖 👌 Ž + Ž † 💰 | 2D/3D model segn | - 8  | 88    | 3        |            |           |          |           |   |
|-------|-------|-----------------------|-------------------|------------------|------|-------|----------|------------|-----------|----------|-----------|---|
| Coun  | No    | Name                  | Length            |                  |      |       |          |            |           |          |           |   |
| 9     | 31    | Bus - EU Standard     | 11,541            |                  |      |       |          |            |           |          |           |   |
| 10    | 41    | Tram - GT8-2S         | 37,650            |                  |      |       |          |            |           |          |           |   |
| 11    | 61    | Bike - Cycle Man 01   | 1,775             |                  |      |       |          |            |           |          |           |   |
| 12    | 101   | Ped - Man 01          | 0,456             |                  |      |       |          |            |           |          |           |   |
| 13    | 102   | Ped - Man 02          | 0,409             |                  |      |       |          |            |           |          |           |   |
| - 14  | 103   | Ped - Man 03          | 0,442             |                  |      |       |          |            |           |          |           |   |
| 15    | 104   | Ped - Man 04          | 0,435             |                  |      |       |          |            |           |          |           |   |
| 16    | 201   | Ped - Woman 01        | 0,360             |                  |      |       |          |            |           |          |           |   |
| 17    | 202   | Ped - Woman 02        | 0,342             |                  |      |       |          |            |           |          |           |   |
| 18    | 203   | Ped - Woman 03        | 0,397             |                  |      |       |          |            |           |          |           |   |
| 19    | 204   | Ped - Woman 04        | 0,310             |                  |      |       |          |            |           |          |           |   |
| 20    | 205   | HGV - tegljac         | 15,965            |                  |      |       |          |            |           |          |           |   |
|       |       |                       |                   |                  |      |       |          |            |           |          |           |   |
|       |       |                       | 7 * 4 .           |                  |      |       |          |            |           |          |           |   |
|       |       |                       |                   |                  |      |       |          |            |           |          |           | _ |
|       |       | Count: 2 Index File3D |                   | Leng             | th W | Vidth | ShaftLen | JointFront | AxleFront | AxleRear | JointRear |   |
|       |       | 1 1 HGV -             | EU 01 Tractor.v3d | 5,               | 563  | 2,496 | 0,000    | 0,000      | 1,578     | 4,691    | 4,145     |   |
|       |       | 2 2 HGV - I           | EU 01 Trailer.v3d | 13,              | 000  | 2,450 | 0,000    | 1,180      | 1,180     | 9,768    | 12,622    |   |
|       |       |                       |                   |                  |      |       |          |            |           |          |           |   |

#### Određujemo koliko % od teretnih vozila će biti teška teretna vozila

| 2D/3D Model Distribut                                                                                                    | tions / Elements (2)                                                                                                    |                                                                                                    |
|----------------------------------------------------------------------------------------------------|----------------------------------------------------------------------------------------------------|----------------------------------------------------------------------------------------------------|
| Select layout                                                                                                    | - 🔑 🕂 🗙 🔯 💈 👬 🎝 🎝 2D/3D model distri 🕞 🗟 💾 😫                                                                                                    |                                                                                                    |
| Coun   No   Name     1   10   Car     2   20   HGV     3   30   Bus     4   40   Tram     5   60   Bike     6   100   Man     7   200   Woman | Image: Share Model2D3D   1 0,800 21: HGV - EU 04   2 0,100 31: Bus - EU Standard   41: Tram - GT8-2S 61: Bike - Cycle Man 01   101: Ped - Man 01 102: Ped - Man 02   103: Ped - Man 03 104: Ped - Man 04   201: Ped - Woman 01 202: Ped - Woman 01   202: Ped - Woman 04 205: HGV - tegljac |                                                                                                    |
| U istoj tablic<br>teretnih voz<br>teretnih voz                                                                                                | ci dodajemo raspodjelu teretnih i teških<br>zila u okviru prometnog opterećenja<br>zila                                                                                                    | Image: Count: 2   Share   Model2D3D     1   0,800   21: HGV - EU 04     2   0,200   205: HGV - tegljac |

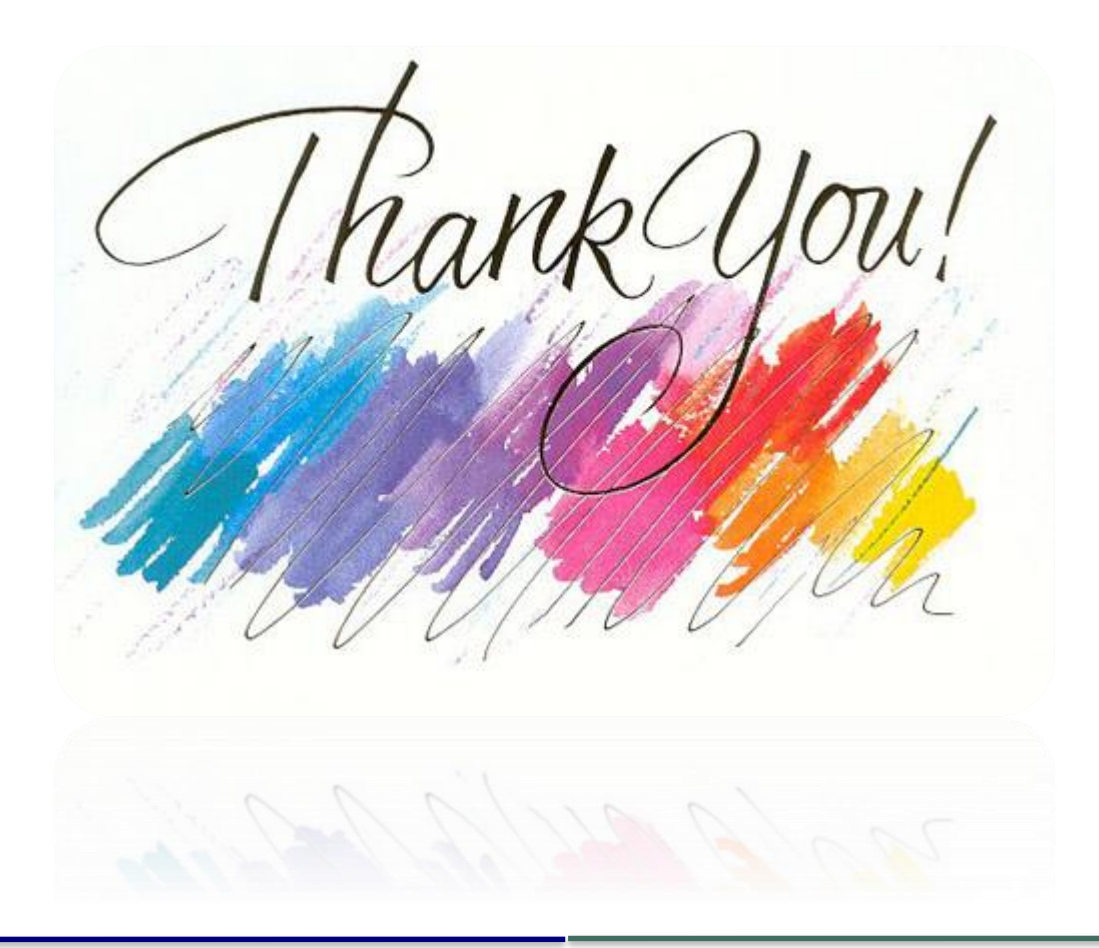

www.gfos.hr